## วิธีตั้งค่าการเชื่อมต่อ VPN ในระบบ Mac OS เพื่อเข้าใช้ฐานข้อมูลทางการแพทย์ คณะแพทยศาสตร์ มหาวิทยาลัยธรรมศาสตร์

<u>ขั้นตอนที่ 1</u> เครื่องใช้งาน Internet ได้ <u>ขั้นตอนที่ 2</u> ติดตั้ง VPN แบบ L2TP

1. คลิกที่ System Preferences

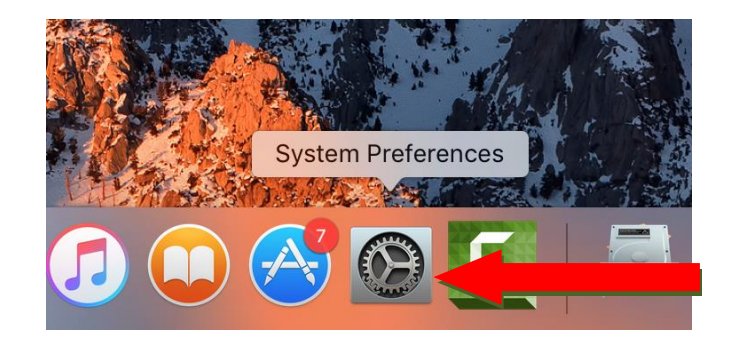

2. คลิกที่ Network

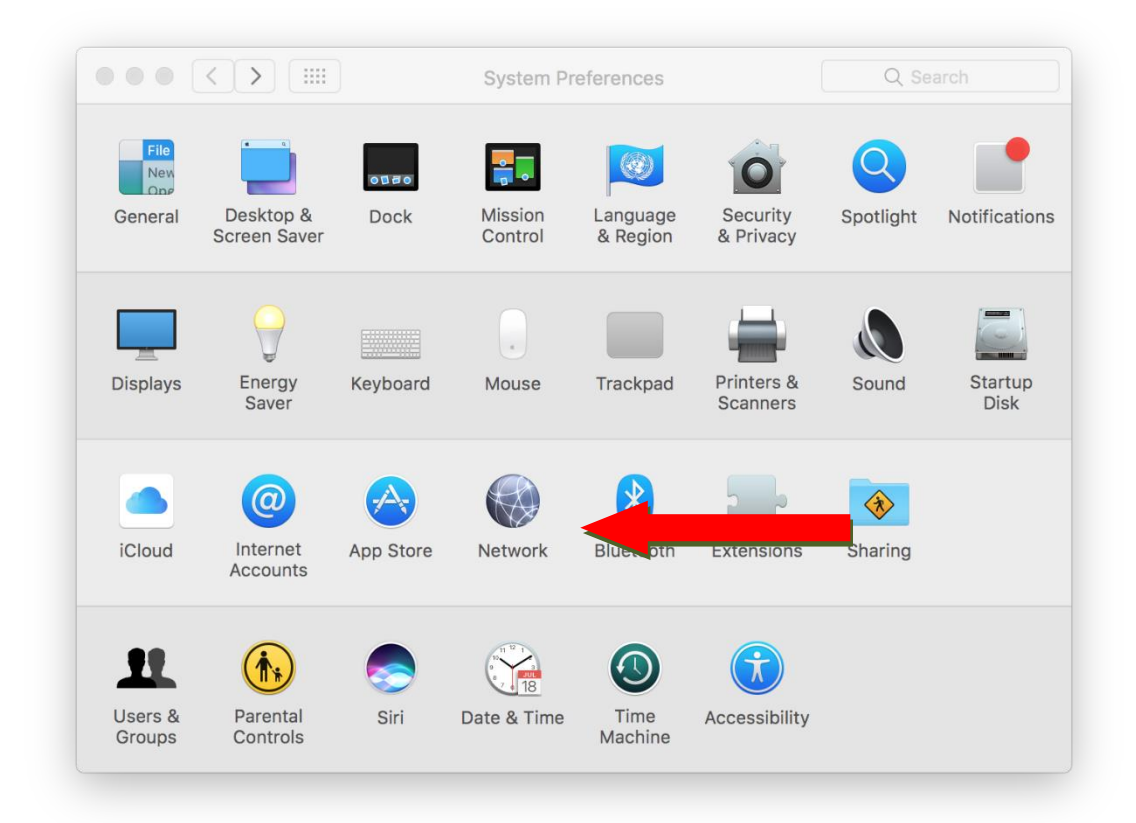

## 3. คลิกที่เครื่องหมายบวก +

| ใส่ข้อมูล | Interface :    | VPN             |
|-----------|----------------|-----------------|
|           | VPN Type:      | L2TP over IPSec |
|           | Service Name : | VPN (L2TP)      |

## แล้วกดปุ่ม Create

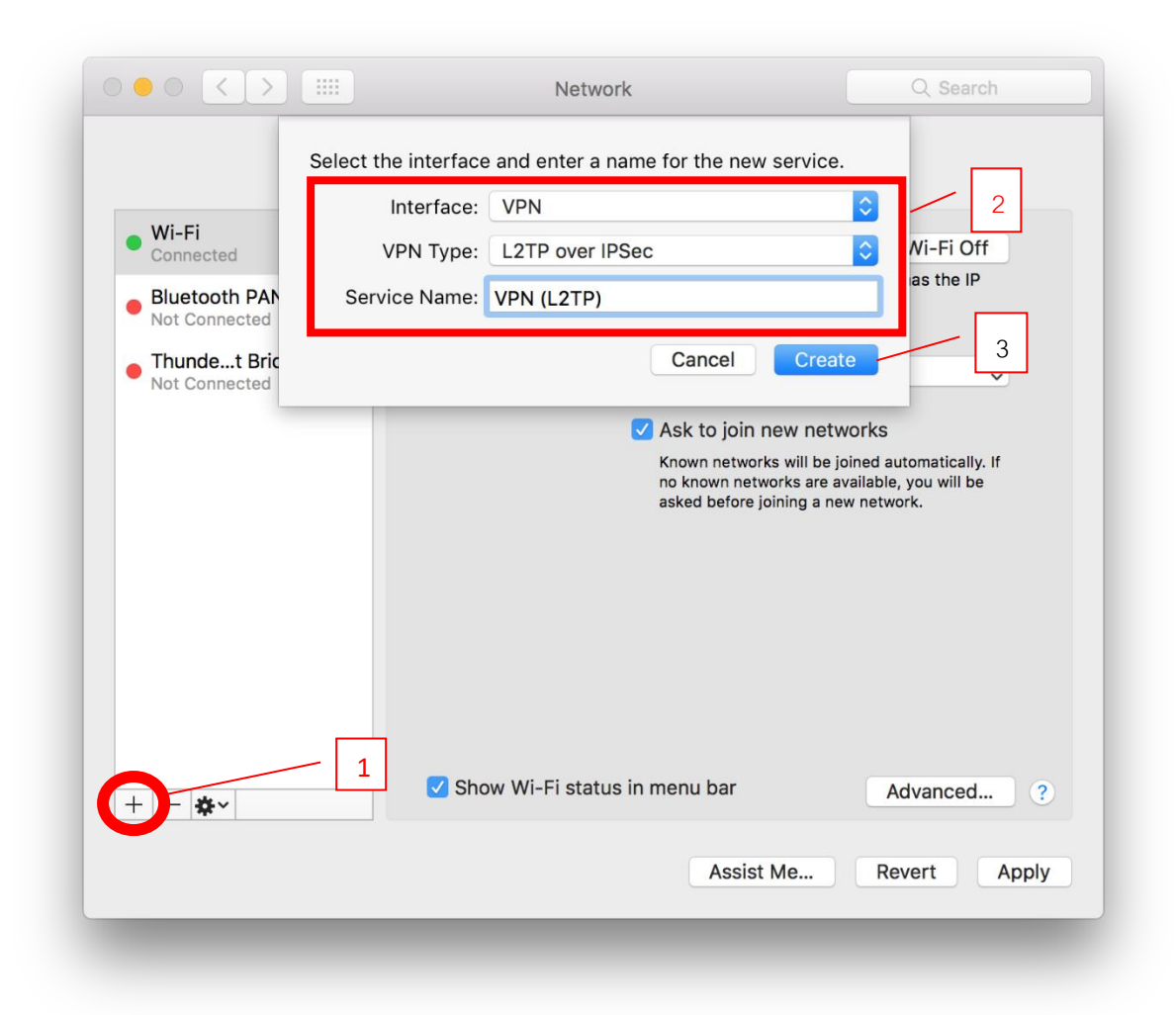

4. คลิกที่ Configuration: แล้วเลือก Add Configuration...

|                                  | Network                                                                            | Search |
|----------------------------------|------------------------------------------------------------------------------------|--------|
| Locat                            | ion: Automatic                                                                     |        |
| • Wi-Fi<br>Connected             | Status: Not Configured                                                             |        |
| Bluetooth PAN     Not Connected  |                                                                                    |        |
| Thundet Bridge     Not Connected | Configuration <ul> <li>Default</li> </ul>                                          |        |
| • VPN (L2TP)<br>Not Configured   | Server Address Add Configuration Rename "Default"<br>Account Name Delete "Default" |        |
|                                  | Authentication Settings<br>Connect                                                 |        |
| + - *-                           | Show VPN status in menu bar Advan                                                  | ced ?  |
|                                  | Assist Me Revert                                                                   | Apply  |

5. ใส่ข้อมูล Name : MED จากนั้นกดปุ่ม Create

| Nan                                                 | e: MED                                                                                   |  |
|-----------------------------------------------------|------------------------------------------------------------------------------------------|--|
| Wi-Fi<br>Connected<br>Bluetooth P/<br>Not Connected | Cancel Create                                                                            |  |
| • Thundet Bridge                                    | Configuration: Default                                                                   |  |
| VPN (L2TP)<br>Not Configured                        | Server Address: Required<br>Account Name: Required<br>Authentication Settings<br>Connect |  |
| +   -   & ~                                         | Show VPN status in menu bar Advanced ?                                                   |  |

203.131.209.132

Account Name :

รหัสคณะแพทยศาสตร์ออกให้ เช่น AOT0001(ตัวใหญ่)

แล้วกดปุ่ม Authentication Settings...

| • • < >                         | Network                       | Q Search     |
|---------------------------------|-------------------------------|--------------|
| Locati                          | ion: Automatic                | 0            |
| Wi-Fi<br>Connected              | Status: Not Connected         |              |
| Bluetooth PAN     Not Connected |                               |              |
| Thundethernet                   | Configuration: MED            | \$           |
| • iPhone USB<br>Not Connected   | Server Address: 203.131.209.1 | 32           |
| ThundeIt Bridge                 | DEFOCE                        |              |
| VPN (L2TP)                      | Authentication<br>Connect     | n Settings   |
| + - *-                          | ✓ Show VPN status in menu bar | Advanced ?   |
|                                 |                               | Revert Apply |
|                                 |                               |              |

 7. ใส่ข้อมูล
 Password :
 XXXXXX (หกตัวหลังเลขบัตรประชาชนของท่าน)

 Shared Secret :
 medtu2533

 คลิกปุ่ม
 OK

จากนั้นคลิกปุ่ม Addvanced...

|                                  | Password:                            |
|----------------------------------|--------------------------------------|
| Connected                        | RSA SecuriD                          |
| Bluetooth PAN                    | Certificate Select                   |
| Not Connected                    | Kerberos                             |
| Thundet Bridge     Not Connected | ○ CryptoCard                         |
| VPN (L2TP)                       | Machine Authentication:              |
| Not Connected                    | Shared Secret:                       |
|                                  | Certificate Select                   |
|                                  | Group Name: (Optional)               |
|                                  | Cancel OK 3                          |
| + - *                            | Show VPN status in menu bar Advanced |
| · •                              |                                      |

8. คลิกเลือก Session Option ให้ครบแล้วกคปุ่ม OK

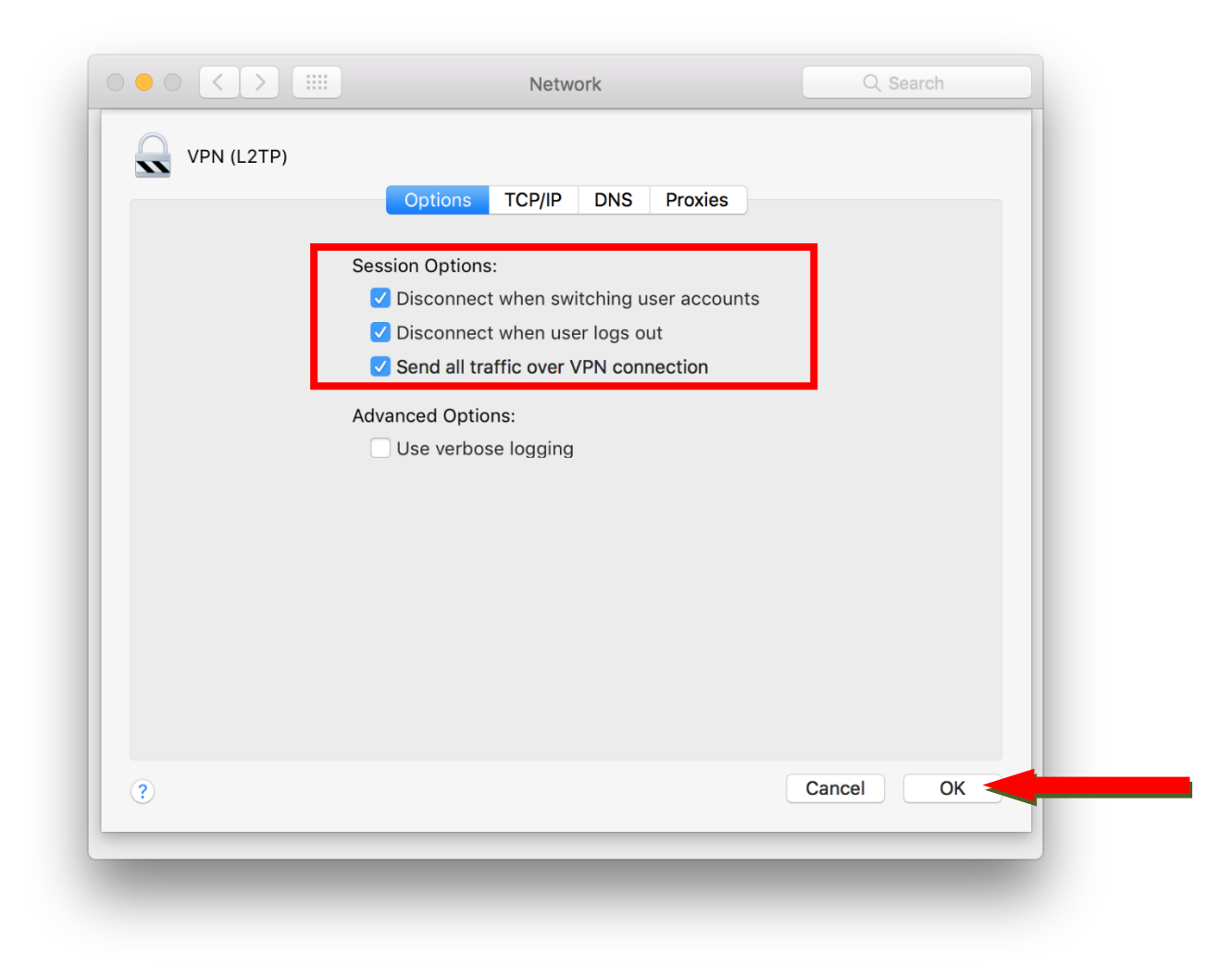

9. คลิกเลือก Show VPN status in menu bar แล้วกดปุ่ม Apply จากนั้นกดปุ่ม Connect

|                                    | Network           | ۲                      | Q Search     |
|------------------------------------|-------------------|------------------------|--------------|
| Loc                                | cation: Automatic | 0                      |              |
| • Wi-Fi<br>Connected               | Status:           | Not Connected          |              |
| Bluetooth PAN     Not Connected    |                   |                        |              |
| Thundethernet     Not Connected    | Configuration:    | MED                    | <b></b>      |
| • iPhone USB                       | Server Address:   | 203.131.209.132        |              |
| Not Connected      ThundeIt Bridge | Account Name:     | BET0029                |              |
| • VPN (L2TP)<br>Not Connected      |                   | Authentication Setting | s            |
|                                    | 1                 | ]                      |              |
| + - *                              | Sow VPN status I  | menu bar               | Advanced ?   |
|                                    |                   |                        | Revert Apply |
|                                    |                   |                        |              |

10. เชื่อมต่อ VPN สำเร็จจะแสดง Status: Connected

| Locat                                                                                                    | ion: Automatic                                                                             | 0                          |
|----------------------------------------------------------------------------------------------------|--------------------------------------------------------------------------------------------|----------------------------|
| Wi-Fi<br>Connected     Connected     VPN (L2TP) Connected                                                                                                    | Status: <b>Connected</b><br>Connect Time: 0:00:06<br>IP Address: 10.10.10.46               | Sent:                      |
| <ul> <li>Bluetooth PAN<br/>Not Connected</li> <li>Thundethernet<br/>Not Connected</li> <li>iPhone USB<br/>Not Connected</li> <li>ThundeIt Bridge<br/>Not Connected</li> </ul> | Configuration:MEDServer Address:203.131.209.13Account Name:BET0029AuthenticationDisconnect | 32<br>Settings             |
| + - *                                                                                                    | ✓ Show VPN status in menu bar                                                              | Advanced ?<br>Revert Apply |

11. สามารถเชื่อมต่อ VPN และตัดการเชื่อมต่อ VPN โดยกลิกเลือก Status ที่เมนูบาร์ได้เลยก่ะ

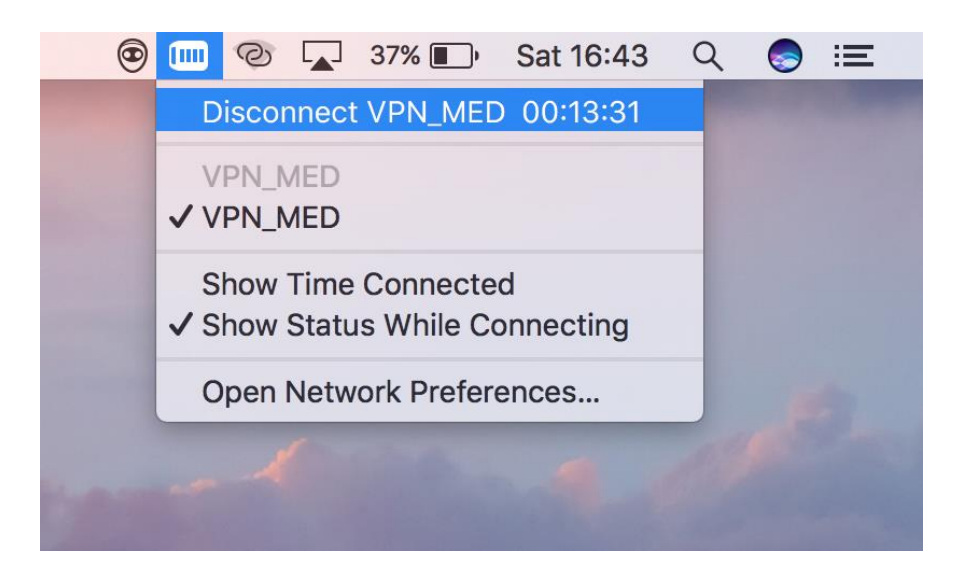